8 канальный автономный цифровой видео регистратор

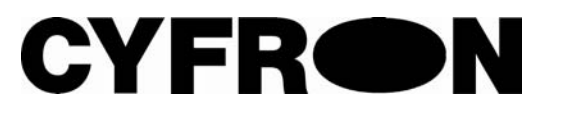

# DV-800XL

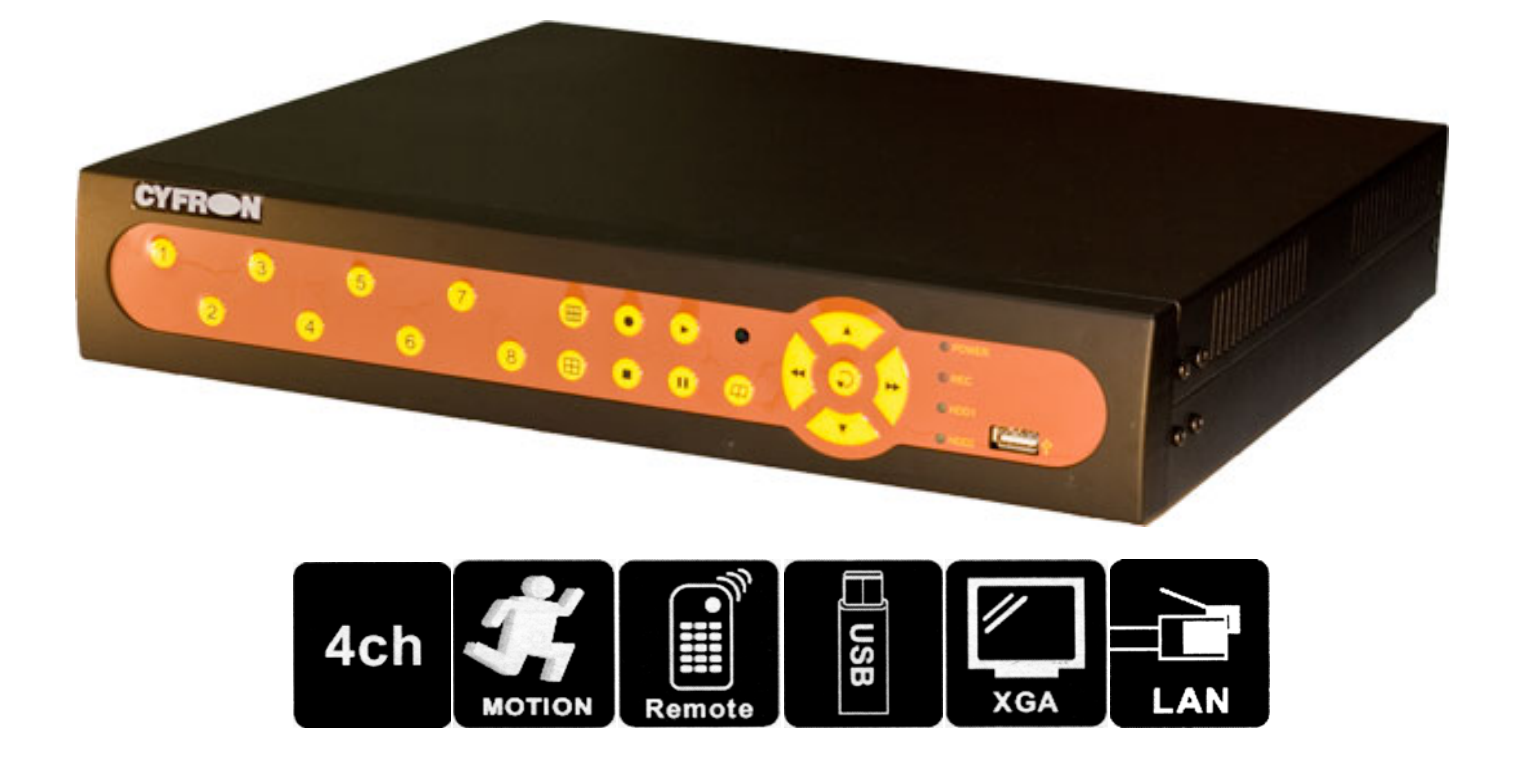

## Спасибо ВАМ за выбор продукции CYFRON!

Мы прилагаем все усилия для того, чтобы Вы были довольны покупкой.

Наша компания старается выпускать только современное, надежное и высокотехнологичное оборудование.

Надеемся, что наша продукция поможет Вам обеспечить надежную защиту Вашего жилища и собственности и жизни.

Продукция изготовлена по проекту и под контролем ТПГ «Декси» г. Воронеж, ул.Электросигнальная, д.1 ООО «Декси», ИП Синюков В.С.

### Функциональные возможности

- Триплекс : запись, воспроизведение и доступ по сети одновременно
- Общая скорость записи до 50 кадров/сек: может произвольно

распределяться между каналами

- Запись 8 каналов видео
- Запись 4 каналов звука
- Выгрузка части записи на USB-накопитель
- Сжатие видеосигнала: MJPEG
- Включение режима записи: вручную, по движению, программное.
- Планировщик записи: по движению, постоянная, нет записи.

С дискретностью 1 час

- Детектор движения с установкой зоны детекции и регулируемым временем записи по движению
- Восстановление настроек записи при возобновлении подачи электропитания
- Установка 2 жестких дисков с интерфейсом SATA емкостью до 1500 Gb
- Выход XGA для подключения монитора, с разрешением до 1280\*1024
- Доступ по сети, через интернет: с компьютера, сотового телефона
- Поддержка DDNS, PPoE

### Комплектация:

- 1. Видео регистратор CYFRON DV-800XL
- 2. Источник питания 220V > 12V 4A
- 3. Инструкция по эксплуатации на Русском языке
- 4. Краткое руководство оператора на Русском языке
- 5. Компакт диск с программным обеспечением на Русском языке и копией документации
- 6. Копия сертификата соответствия

## Содержание

| 1 | Функциональные возможности | 2 |
|---|----------------------------|---|
| 2 | Содержание                 | 3 |

### Инструкция оператора

| 3 | Управление устройством                             | 4 |
|---|----------------------------------------------------|---|
| 4 | Просмотр архива записи. Выгрузка на USB накопитель | 5 |

## Установка и настройка.

| 5 | Подключение                                 | 7  |
|---|---------------------------------------------|----|
| 6 | Настройка устройства                        | 8  |
|   | Системные настройки (Система)               | 9  |
|   | Настройка камер (Камера)                    | 13 |
|   | Настройка записи (Запись)                   | 14 |
|   | Планировщик записи                          | 15 |
|   | Настройка HDD                               | 17 |
| 7 | Просмотр выгруженных видео фрагментов на ПК | 18 |
| 8 | Сетевое подключение                         | 21 |

### Приложения

| 9  | Технические характеристики               | 22 |
|----|------------------------------------------|----|
| 10 | Совместимость с жесткими дисками         | 23 |
| 11 | Время непрерывной записи на жесткий диск | 24 |
| 12 | Полезные советы                          | 24 |
| 13 | Сертификат соответствия                  | 26 |

## Управление устройством

Управление регистратором может осуществляться с передней панели или пульта управления.

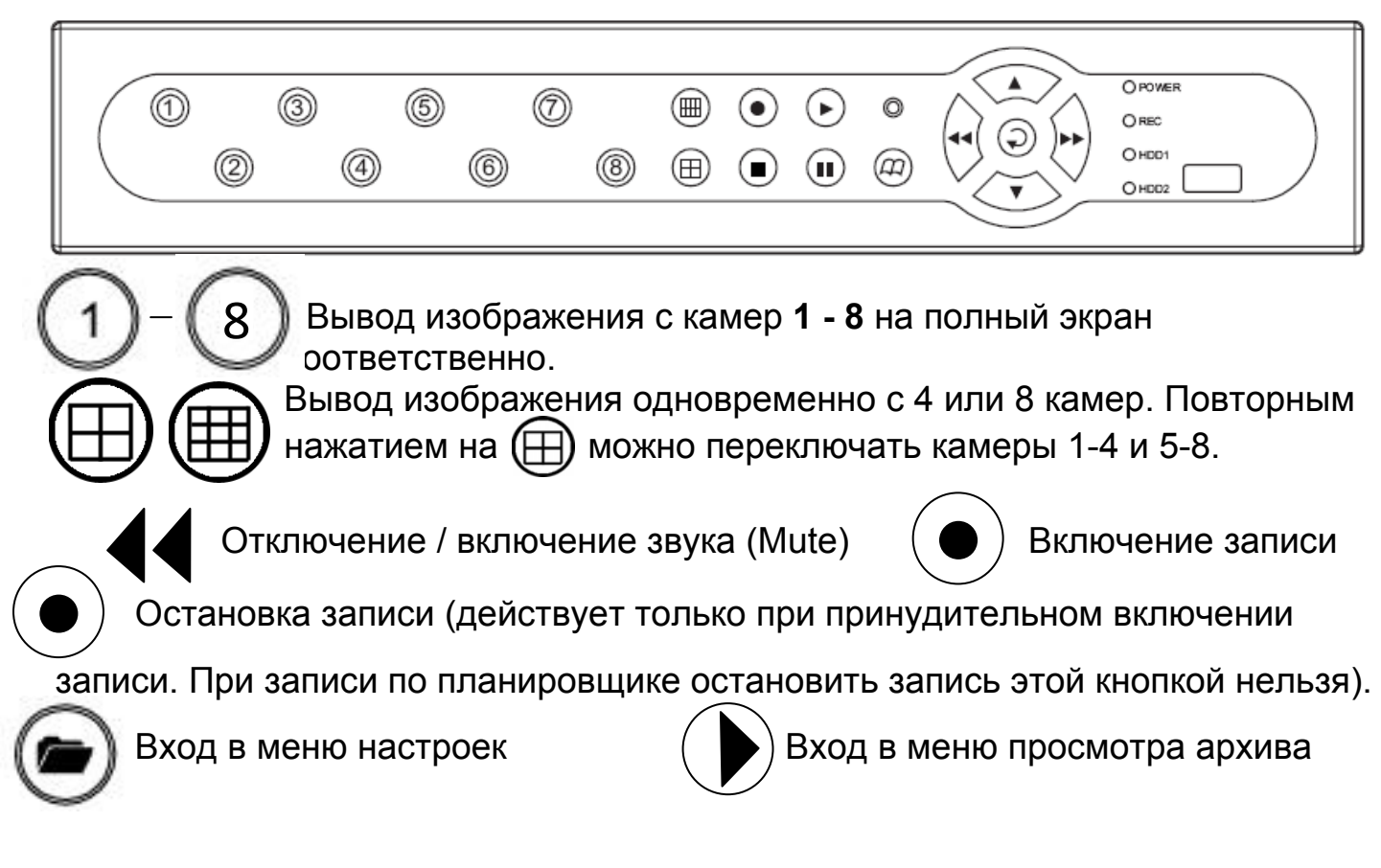

Вход в меню управления поворотным устройством осуществляется при выводе полноэкранного изображения с одной камеры нажатием кнопки **PTZ** на пульте дистанционного управления.

Кнопками Влево-Вправо-Вверх-Вниз можно повернуть камеру, Z+ и Zприближение и удаление, F+ и F- фокусировка

### Индикация работы видео регистратора (на передней панели устройства):

**POWER -** индикация наличия питания устройства (если индикатор не светится, пожалуйста проверьте подключение источника питания и выключатель на задней панели видео регистратора)

**REC** - индикатор процесса записи.

- HDD1 индикатор работы HDD1
- HDD2 индикатор работы HDD2

## Просмотр архива записи

Войти в просмотр архива можно нажатием кнопки:

из основного экрана видео регистратора

На экран выводится журнал событий. Формат сообщений:

Номер | Дата | Время | Название события

Навигация и управление осуществляется:

Перемещение по событиям

Перемещение между страницами событий

Выбор события и начало просмотра

Выход из режима просмотра архива

Вход в режим поиска по времени

### В режиме просмотра по времени:

Изменение даты / времени начала просмотра

Выбор Года / Месяца / Дня / Часа / Минуты для изменения

Начало просмотра

Ģ

Выход в основной экран

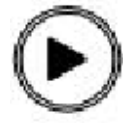

| Просмотр архива записи                                                 |  |  |  |
|------------------------------------------------------------------------|--|--|--|
| При просмотре видео фрагмента:                                         |  |  |  |
| 🔳) 🕩 Пауза и возобновление просмотра с нормальной скоростью            |  |  |  |
| Ускоренный просмотр. При очередном нажатии, перебор                    |  |  |  |
| ускорений: 2X > 4X > 8X >2X                                            |  |  |  |
| Ускоренный просмотр назад                                              |  |  |  |
| 1 2Выбор камеры 1, 2, 38 соответственно.                               |  |  |  |
| Вывод изображения в режиме 4 или 8 оконном режиме                      |  |  |  |
| Переход в режим выгрузки текущего фрагмента на USB накопитель          |  |  |  |
| Режим выгрузки на USB накопитель:                                      |  |  |  |
| Кнопкой 🕢 выбирается время начала, кнопкой 💎 время окончания           |  |  |  |
| эпизода записи, который необходимо выгрузить. Выбор эпизода происходит |  |  |  |
| только из текущего просматриваемого видео фрагмента.                   |  |  |  |

На экране отображается время начала, время окончания и размер

выгружаемого эпизода в виде:

| Начало | 2009/11/01 | 10:00:05 |
|--------|------------|----------|
|        |            |          |

Конец 2009/11/01 10:10:22

Размер 152214 kb

Для начала выгрузки необходимо нажать (🕥) для прерывания процесса

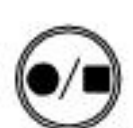

После этого появится следующая надпись и начнется выгрузка:

| Сохранить на USB       |                     |  |
|------------------------|---------------------|--|
| Начало                 | 2009/11/01 10:00:05 |  |
| Конец                  | 2009/11/01 10:10:22 |  |
| Доступные диски        | 8174912 KB          |  |
| Размер копии           | 152214 KB           |  |
| Имя файла              | 11160585.VVF        |  |
| Запись на USB          | 24313 KB            |  |
| Осталось времени       | 14MINS              |  |
| Запись на USB          |                     |  |
| Режим архивации на USB |                     |  |

## Подключение

Для подключения устройства необходимо сделать следующие действия:

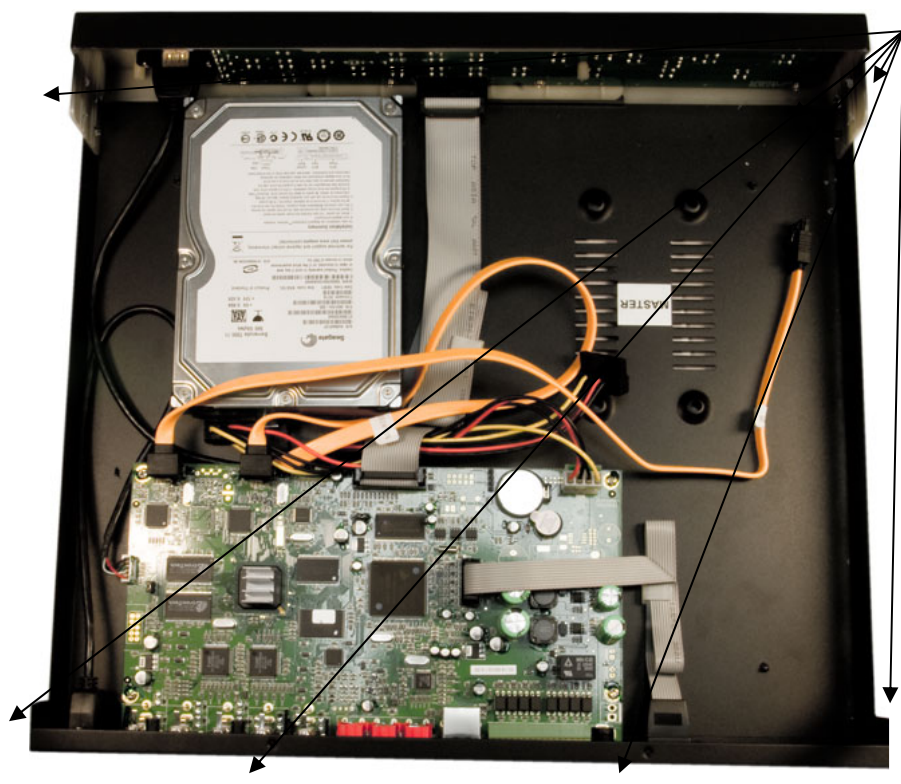

К разъемам Video IN 1-8 подключаются сигнальные кабели от видеокамер 1-8 соответственно.

Видео монитор подключается в выводам :

Снять верхнюю крышку устройства: для этого откручиваются по 3 винта на боковых сторонах корпуса и 2 винта на верхней стороне: которые держат верхнюю крышку.

Подключаются 2 разъема к жесткому диску SATA и он крепится 4 винтами через основание регистратора.

Верхняя крышка устанавливается на место.

Затем необходимо подключить разъемы на задней стороне корпуса.

В разъем **DC12V** подключается источник питания, который поставляется в комплекте с регистратором.

VIDEO OUT: аналоговый видео монитор или телевизор (нч вход)

XGA: монитор с VGA/XGA входом. Изображение при этом подключении будет качественнее

AUDIO IN 1-4 и AUDIO OUT: звуковые входы 1-4 и звуковой выход соответственно

PTZ: интерфейс RS485 для управления поворотными камерами (при их наличии)

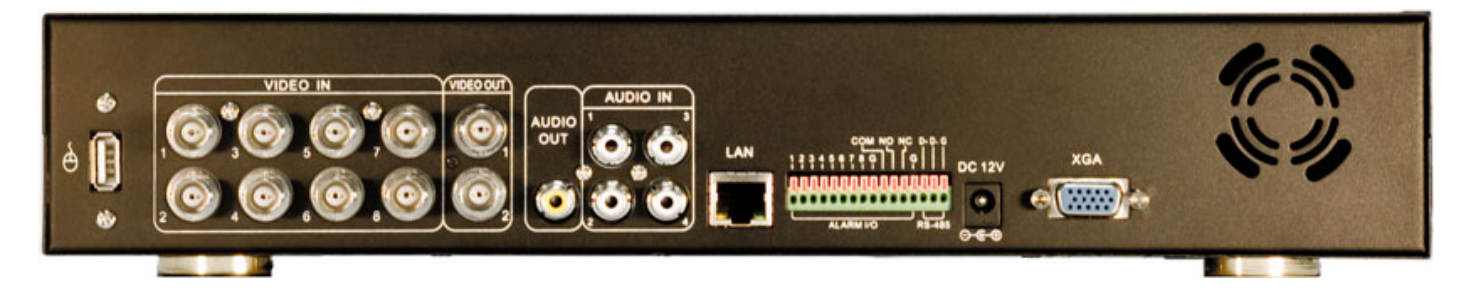

## Настройка устройства

Вход в меню настроек осуществляется нажатием кнопки 🧶 в основном режиме работы. Все управление в этом режиме производится следующими кнопками:

КО Вход в настройку или меню.В настройках – увеличение значения

Аналогично - вход в настройку или меню. В настройках – уменьшение значения

Перемещение по меню вверх и вниз

Выход на предыдущий уровень из настроек или меню.

Начальное меню настройки выглядит следующим образом:

| Настройка CYFRON                    |  |  |  |
|-------------------------------------|--|--|--|
| Система                             |  |  |  |
| Камера                              |  |  |  |
| Запись                              |  |  |  |
| Планировщик записи                  |  |  |  |
| Датчик                              |  |  |  |
| Детекция движения                   |  |  |  |
| Звук                                |  |  |  |
| Настройка HDD                       |  |  |  |
| Установки по умолчанию              |  |  |  |
| (◀◀.▶▶) Уст-ка (▾.▲)Выбор ( С)Выход |  |  |  |

Установки по умолчанию: восстанавливаются первоначальные (заводские) настройки

### Система:

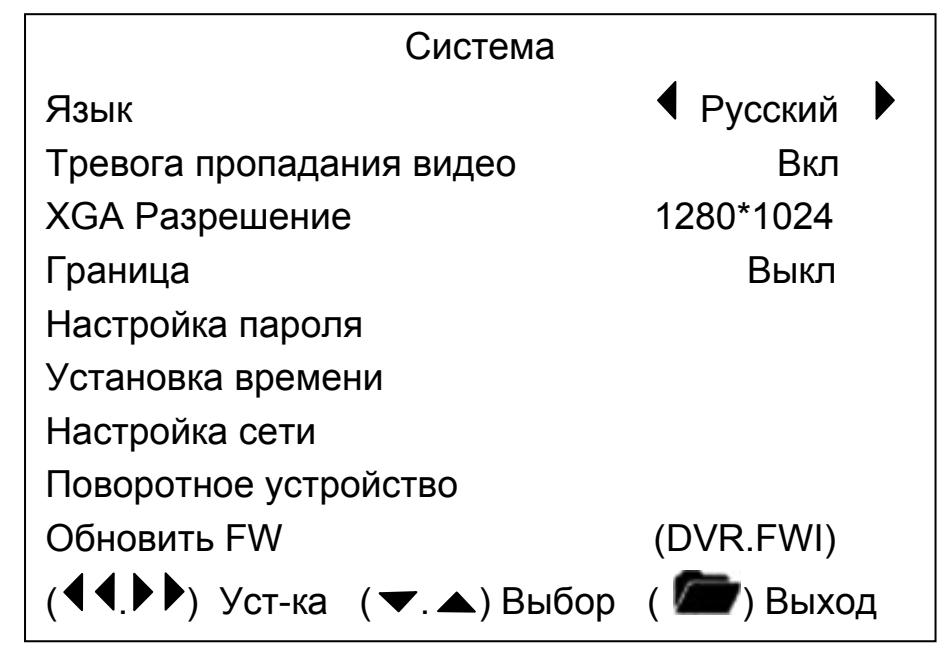

Язык: Русский, English

Переключает Русский или Английский язык интерфейса регистратора

Тревога при пропадании видео: Вкл, Выкл

Подавать звуковой сигнал при пропадании видео сигнала по одной из видеокамер.

XGA Разрешение: 640х480, 800х600, 1024х768, 1280х1024

Разрешение сигнала на выходе XGA. Для современных TFT мониторов 17" и больше рекомендуется 1280\*1024

Граница: Выкл, Вкл

Отображать на экране границу между камерами – толстыми белыми линиями.

Настройка пароля

Изменение пароля. Вводится сначала текущий пароль, а затем – на который

необходимо изменить (с подтверждением). Заводской пароль: 111111

Установка времени

Изменяется текущее время устройства

### Настройка сети:

| Настройка сети |  |  |
|----------------|--|--|
| Да             |  |  |
|                |  |  |
| 3305           |  |  |
| 00             |  |  |
| 111111         |  |  |
| 4              |  |  |
|                |  |  |
|                |  |  |

Включить: Да, Нет

Включается сетевой доступ

Локальный ІР

|            | Локальный IP      |
|------------|-------------------|
| Тип IP     | [ STATIC]         |
| IP адрес   | 192. 168. 10. 218 |
| Шлюз       | 192. 168. 10. 1   |
| Маска сети | 255. 255. 255. 0  |

Тип IP: STATIC, DHCP

Устанавливается статический IP или конфигурация с помощью DHCP сервера сети.

IP адрес, Шлюз, Маска сети

сетевые настройки устройства для варианта статического IP адреса

Порт

Порт для сетевого обмена данными и доступа к устройству

Мас адрес: Мас адрес устройства

Пароль: Пароль для сетевого доступа.

Качество видео: 1-5

для передачи видео потока по сети используется формат сжатия MPEG-4. Этой настройкой выставляется качество видео потока (и соответственно, ширина занимаемой полосы канала связи). Рекомендуется для передачи по локальной сети выбирать максимальное качество, а для передачи по низкоскоростным каналам: ADSL, GPRS – подбирать оптимальную скорость. Чем больше цифра, тем выше качество.

Настройка DDNS:

|          | Настройка DynDNS      |  |  |
|----------|-----------------------|--|--|
| Включить | Да                    |  |  |
| User ID  | aaasssaaa             |  |  |
| Password | saddaddda             |  |  |
| -        | TYRING CONNECTION 0 - |  |  |

Если при доступе к устройству используется интернет, а у Вас подключение с динамическим IP адресом (IP адрес может изменяться при каждом подключении), можно воспользоваться этим сервисом.

Необходимо зарегистрироваться на сервере www.DynDNS.com

Полученные имя (User ID) и пароль (Password) вводятся в это меню. После этого,

устройство периодически будет обновлять на сервисе информацию о своем текущем IP адресе.

Теперь, при для подключения к устройству через интернет, Вам необходимо указать сервер <u>www.DynDNS.com</u> и Ваше имя. По этому запросу DynDNS.com сообщит сетевому клиенту, к

#### Поворотное устройство

Устанавливаются тип и характеристики поворотного устройства по каждой из камер.

| Поворотное устройство       |             |  |
|-----------------------------|-------------|--|
| Камера                      | 1           |  |
| ID                          | 1           |  |
| Модель                      | Pelco D     |  |
| Тест поворотного устройства |             |  |
| Скорость                    | 2400        |  |
|                             |             |  |
| (◀◀.♥♥) уст-ка (♥.▲) Выбор  | ( 🛲 ) выход |  |

#### Камера: 1, 2, 3, 4

Выбирается, для какого канала настраивается протокол связи с поворотным уст-вом

ID: 0-254

Выбирается ID адрес камеры. Аналогично настраивается на видеокамере.

#### Модель: Pelco D, Pelco P, Merit Li-Lin, None

Устанавливается протокол управления видеокамерой (в зависимости от протокола, используемого в камере). Наличие нескольких протоколов Pelco D и P связано с расхождением в некоторых командах при реализации протокола у части производителей.

Обновить FW: обновление микропрограммы видеорегистратора.

Внимание !!! При обновлении микропрограммы необходимо быть уверенным, что новая микропрограмма именно от этой модели регистратора. При процессе программирования необходимо обеспечить бесперебойное электропитание и качественную флэш-карту, на которой записывается новая микропрограмма. При ошибке чтения микропрограммы, сбое питания в процессе программирования или прошивки микропрограммы от другого устройства восстановить работоспособность можно только в специализированном сервис - центре !!!

Процесс обновления микропрограммы: в USB разъем устанавливается флэш карта с микропрограммой, выбирается этот пункт меню. Видеорегистратор ищет на флэш карте микропрограмму и при ее обнаружении, сообщает об этом и спрашивает: записывать в устройство новую микропрограмму или нет. После подтверждения начинается программирование. После успешного программирования происходит автоматическая перезагрузка устройства.

## <u>Камера</u>

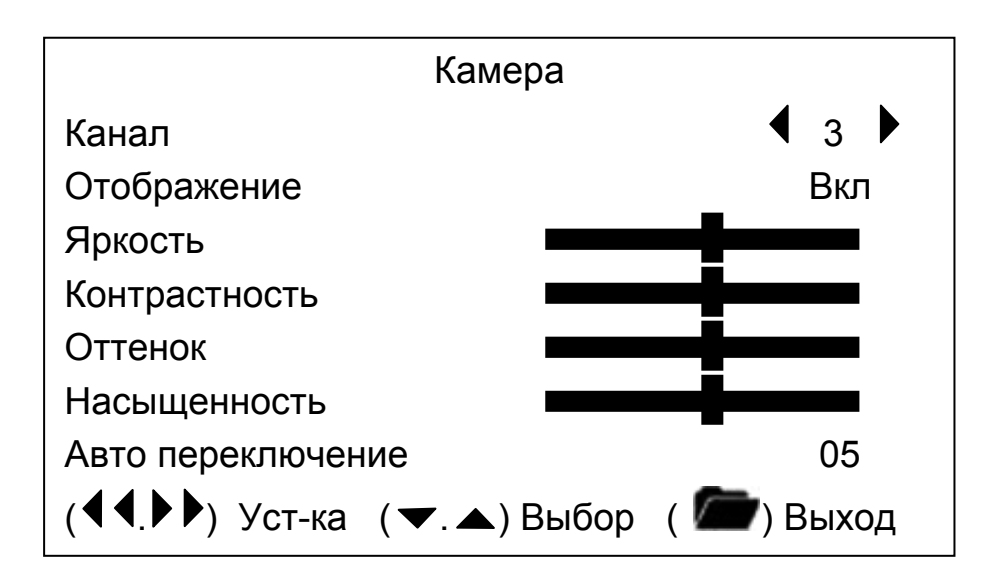

Камера: 1, 2, 3, 4, 5, 6, 7, 8

Выбирается видеоканал, настройку которого Вы осуществляете.

Отобоажение: Вкл, Выкл

Отображение картинки с текущей камеры на мониторе оператора. Не влияет на прцесс записи

Яркость: установка 10 градаций

Контрастность: установка 10 градаций

Оттенок: установка 10 градаций

Насыщенность: установка 10 градаций

Настройки изображения с видеокамеры. Текущую картинку можно сразу контролировать на заднем плане

Авто переключение: Выкл – 10

Время, через которое регистратор автоматически переключается из режима отображения 1 камеры на отображение 4 камер

## Запись

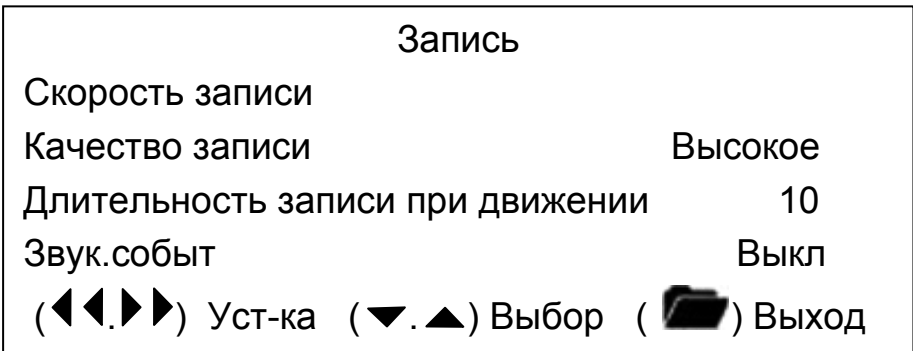

Скорость записи:

|                            | Скорость записи                     |                         |
|----------------------------|-------------------------------------|-------------------------|
| Канал-1 🖣                  |                                     | ▶ 10                    |
| Канал-2                    |                                     | 6                       |
| Канал-3                    |                                     | 6                       |
| Канал-4                    |                                     | 5                       |
| Канал-5                    |                                     | 5                       |
| Канал-6                    |                                     | 5                       |
| Канал-7                    |                                     | 5                       |
| Канал-8                    |                                     | 6                       |
| Всего кад<br>(◀◀.▶▶) Уст-н | цров использовано<br>ка (▼.▲) Выбор | = 48 (50)<br>( 🔎) Выход |

Устройство обеспечивает видеозапись со всех каналов до 50 кадров/сек в сумме.

Эту скорость можно произвольно распределить между каналами регистратора:

Например: 1 канал: 15 кадров/сек, 7 каналов: 5 кадров/сек

4 канала: 6 кадров/сек

Или с например меньшей скоростью - 8 каналов: 4 кадра/сек (для уменьш.объема записи) При уменьшении скорости по одной камере появляется возможность увеличить скорость по остальным.

Качество записи: Нормальное, Высокое, Лучшее

Чем выше качество записи, тем больше занимаемый записью объем.

Примерный объем одного кадра записи:

Нормальное: 12Kb, Высокое: 15 Kb, Лучшее: 20Kb

Длительность записи по событию: 05, 10, 15, 20, 25, 30

Длительность видеозаписи при детекции движения (после окончания движения), в секундах.

### Планировщик записи:

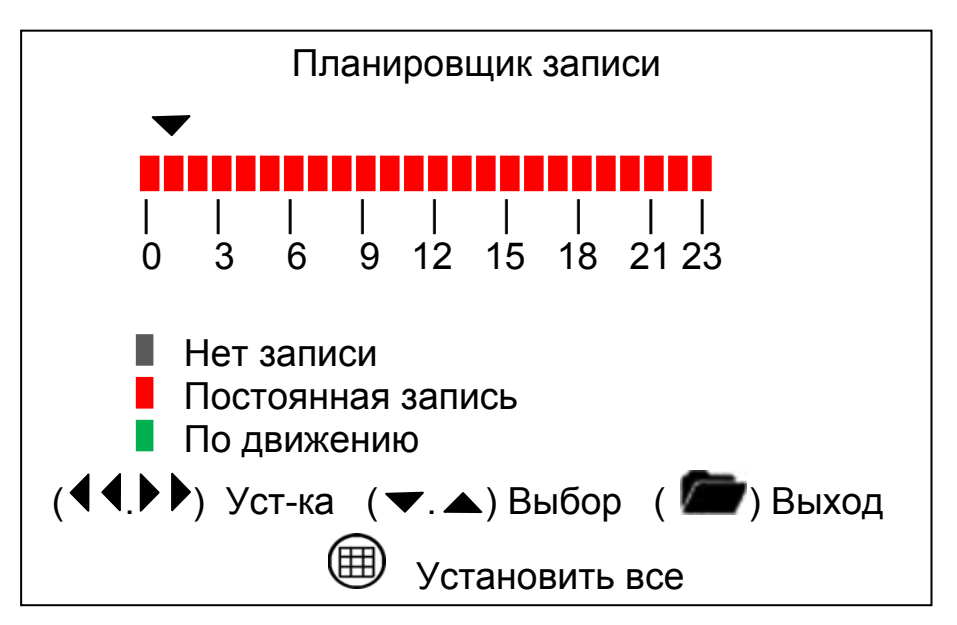

Расписание планировщика записи устанавливается с периодичностью в 1 час

одновременно по всем видеокамерам.

Возможные варианты:

Нет записи (серый прямоугольник на соответствующем часе)

Постоянная запись (красный прямоугольник на соответствующем часе)

По движению (Зеленый прямоугольник на соответствующем часе)

Дополнительно к обычным установкам, кнопкой всем диапазоне времени (0-24 часа).

| изменяется тип | записи | сразу | во |
|----------------|--------|-------|----|
|                | •••••  |       |    |

| <u>Датчик:</u> |                        |                     |
|----------------|------------------------|---------------------|
|                | Да                     | ТЧИК                |
|                | Время сигнала при трев | оге 05              |
|                | Датчик -1              | Отключить           |
|                | Датчик -2              | Норм.Разомкн        |
|                | Датчик -3              | Норм.Замкн          |
|                | Датчик -4              | Отключить           |
|                | Датчик -5              | Отключить           |
|                | Датчик -6              | Отключить           |
|                | Датчик -7              | Отключить           |
|                | Датчик -8              | Отключить           |
|                |                        |                     |
|                | (◀◀.▶▶) Уст-ка (▼.⊿    | 🔺) Выбор ( 🗁) Выход |

Время сигнала при тревоге: Выкл, 05, 10, 15, 20, 25, 30, CONT

Время звукового сигнала и замыкания контактов реле при срабатывании датчика.

CONT – постоянный сигнал.

Датчик -1...8 Каждый датчик привязан к своей камере. Выбирается режим работы датчика нормально разомкнутый, нормально замкнутый, отключен.

### <u>Детекция движения:</u>

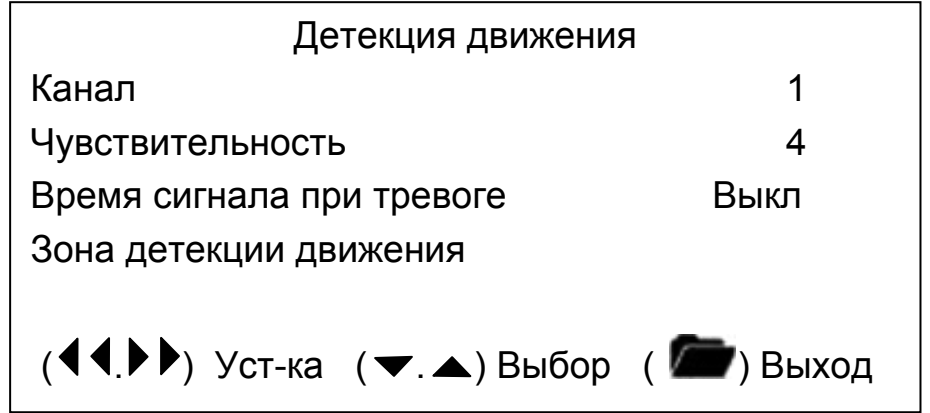

Канал: 1...8.

Выбирается, настройка какой камеры осуществляется.

Чувствительность: Выкл, 1, 2, 3, 4

Выбирается чувствительность детектора движений. Своя по каждой камере.

При детекции движения, зона детекции в этом меню окрашивается красным.

Зона детекции движений:

На картинке с камеры можно выделить 1 прямоугольную область, в которой будет анализироваться изображение при детекции.

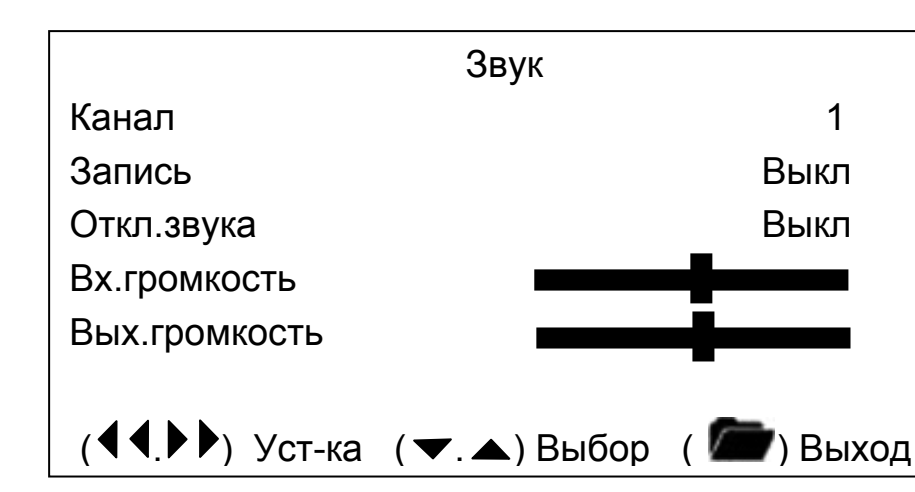

## <u>Звук:</u>

Канал: выбирается один из 4 звуковых каналов

Запись: 1, 2, 3, 4

Выбирается 1 из 4 каналов, настройка которого сейчас осуществляется

Запись: Вкл, Выкл

Устанавливается, записывается или нет этот канал

Откл.звука: Вкл, Выкл

Вкл – Прослушивание этого звукового канала отключено (не влияет на процесс записи).

Выкл – Прослушивание этого звукового канала разрешено

Вх.громкость: Регулировка чувствительности звукового входа

Вых.Громкость: Регулировка усиления по данному входу при воспроизведении

## <u>Настройка HDD:</u>

При первоначальной установке жесткого диска в видео регистратор происходит его форматирование (после запроса на подтверждение).

В этом меню можно переформатировать жесткий диск (удалив архив записи), посмотреть информацию о общем объеме и степени заполнения жесткого диска.

Отформатировать жесткий диск можно только после ввода пароля.

| Наст                | ройка HDD      |          |
|---------------------|----------------|----------|
| Разрешить перезапис | ь:             | Да       |
| Размер: 1430769 МВ  |                |          |
| Использовано:       | 994987 Mb      | 72%      |
| Форматирование HDI  | )              |          |
|                     |                |          |
| DISK0: 1430769MB    | SAMSUNG        | HD154UI  |
| (◀◀.▶▶) Уст-ка (▼   | . 🔺) Выбор 🛛 🚺 | 🖿) Выход |

Разрешить перезапись: включается или отключается циклическая запись

### После изменения настроек появляется следующее меню:

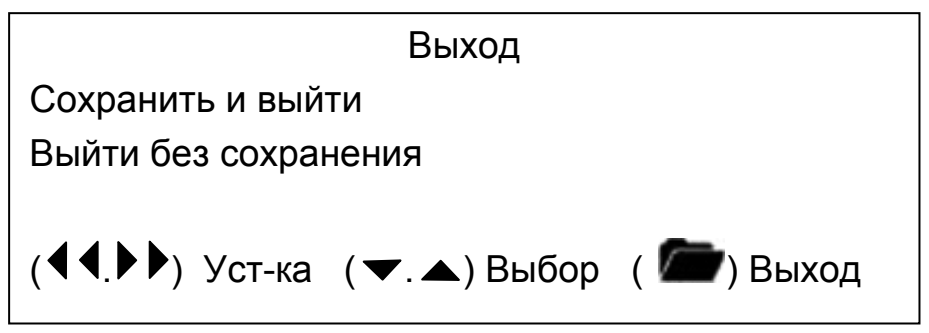

т.е. можно выйти из настроек с сохранением или без сохранения изменений.

## Просмотр выгруженных видео фрагментов на ПК

Процесс выгрузки видео фрагментов описан в разделе: Просмотр архива записи. Выгрузка на USB накопитель.

Для просмотра выгруженных видео фрагментов в комплекте с устройством поставляется программа Cyfron Player (записана на компакт диске).

Программа не требует установки. Это один запускаемый файл "CyfronPlayer.exe".

Его можно запускать с компакт диска или скопировать в удобное место.

Основной интерфейс программы выглядит следующим образом:

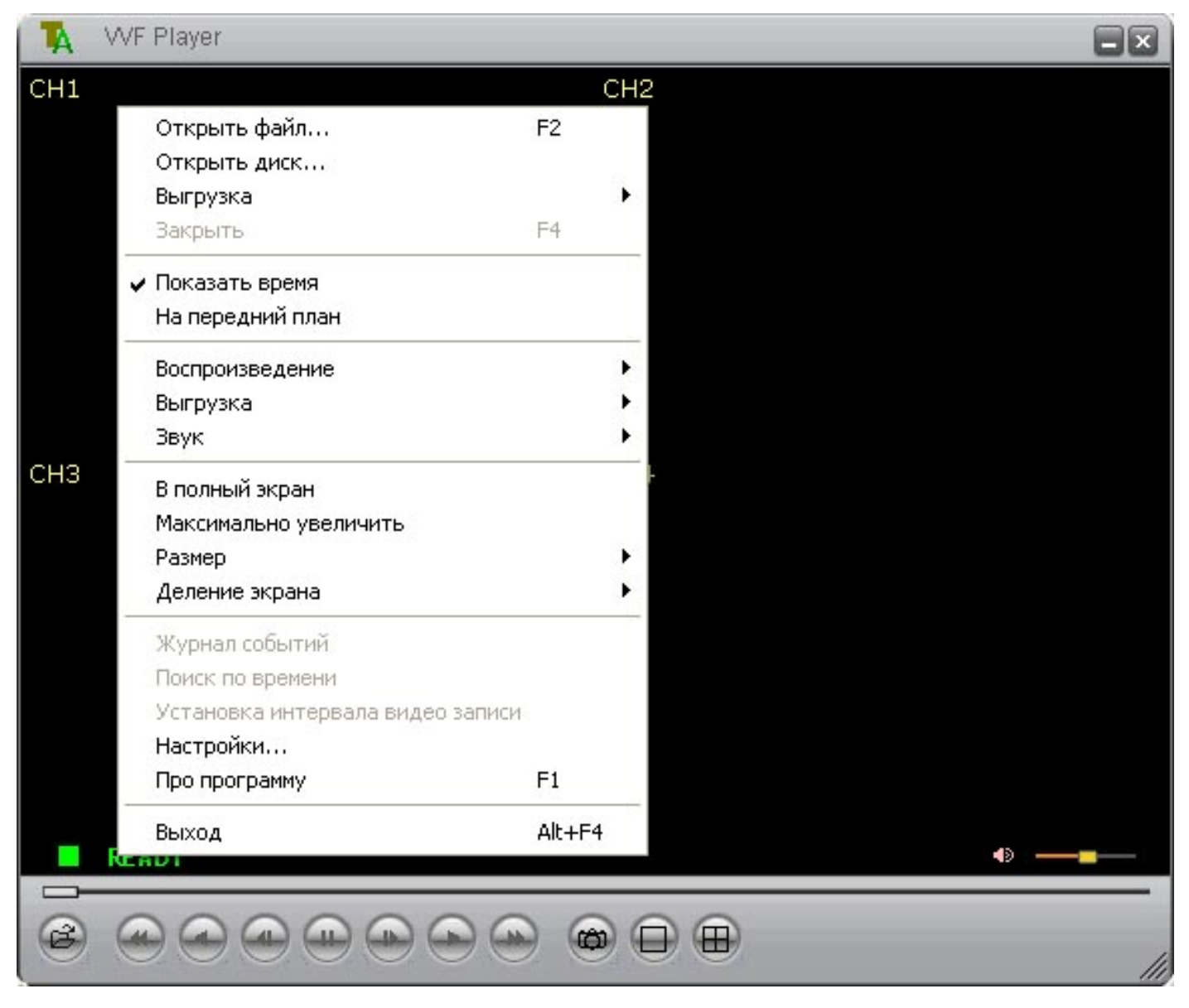

Щелчком правой кнопки мышки на экране вызывается меню программы.

#### Воспроизведение видео файлов:

Для открытия видео файла выберите: "Открыть файл" меню программы.

Выберите файл, который Вы хотите посмотреть (файл должен быть с расширением \*.vvf) и запустите воспроизведение файла.

Для просмотра пользуйтесь кнопками управления в нижней части программы.

### Экспорт части видео фрагмента без конвертации формата:

Перемотайте запись на начало участка, который необходимо выгрузить.

Нажмите кнопку Пауза.

Выберите в меню 8-й сверху пункт: Выгрузка > Отметить начало

Перемотайте запись на момент окончания участка, который необходимо выгрузить.

#### Выберите в меню Выгрузка > Отметить конец

Вы выбрали необходимый для выгрузки участок.

#### Выберите в меню Выгрузка > Выгрузка

Появится следующее изображение и после того, как Вы нажмете Да, начнется выгрузка

| Экспорт видеозаписи CYFRON    |    |          |
|-------------------------------|----|----------|
| Файл экспорта                 |    |          |
| Z:\fuho\CAPTURE1              |    | Обзор    |
| Отображение процесса экспорта | a  |          |
| N%                            |    | 0%       |
| Время экспотра                |    |          |
|                               | Да | Прервать |

#### Настройки программы:

| астройки                      |          |            |           |                |
|-------------------------------|----------|------------|-----------|----------------|
| Основные                      |          |            |           |                |
| 🥅 Всегда впереди (A)          |          | П Ис       | пользов   | ать DirectDraw |
| 🔽 Отображать время прос       | мотра (1 | Ŋ          |           |                |
| 📕 Обратный просмотр (R)       |          |            |           |                |
|                               |          |            |           |                |
| Формат отображения на экра    | не врем  | ени/даты — |           |                |
| %Y/%m/%d %H:%M:%S             | -        | 2009/11/1  | 6 01:35:4 | 4              |
|                               |          |            |           |                |
| Путь для записи стоп кадров - |          |            |           |                |
| C:IWCanture                   |          |            |           | Busen          |
| 1 c.m.cupiuic                 |          |            |           | Быорать        |
|                               |          |            |           |                |
|                               |          |            |           |                |
|                               |          | _          | Да        | Прервать       |

Всегда спереди: Окно программы всегда отображается сверху других программ.

**Использовать Direct Draw**: Используется для более качественного вывода изобрадения с меньшей загрузкой процессора компьютеры (при поддержке режима видеокартой ПК)

Отображать время просмотра: отображение на экране времени воспроизведения.

Обратный просмотр: Циклический просмотр видео ролика после его окончания

Формат отображения на экране времени/даты: выбирается наиболее удобный вид

Путь для записи стоп кадров: установка пути для записи стоп кадров (фото).

Выгрузка стоп кадра: необходимо нажать кнопку

🕮 в нижней части программы.

### Конвертация видео ролика в AVI файлы.

В меню выберите 3-й сверху пункт:

#### Выгрузка > AVI (Audio-Video Interleaved files)

После этого появится следующее изображение:

| Экспорт записи в АУІ                                                                            |                                        | ×        |
|-------------------------------------------------------------------------------------------------|----------------------------------------|----------|
| Экспортировать выделенные каналы<br>Г 1 Г 2 Г 3 Г 4<br>Г Звук                                   |                                        |          |
| Исходный<br>Z %ubo\1                                                                            | фаил<br>1160552 VVF                    | Ofizon   |
| Файл эксп                                                                                       | юрта                                   |          |
| Z:\fuho\11                                                                                      | 160552.AVI                             | Обзор    |
| Сжатие                                                                                          |                                        |          |
| XVID MPE                                                                                        | G-4 Codec                              | Выбор    |
| Процесс выполнения                                                                              |                                        | 0%       |
| Сжатие видео                                                                                    | Да                                     | Прервать |
| Программа сжатия:<br>DivX® 6.8.4 Codec (1 Logical CPL -<br>Качество сжатия:<br>Качество сжатия: | ОК<br>Отмена<br>Настроить<br>программе |          |

Необходимо выбрать нужные для выгрузки камеры/звук, задать исходный и выгружаемый файл, настроить параметры сжатия выходных файлов AVI (выгрузка может производиться с любым типом сжатия, установленном на ПК).

#### Сетевое подключение:

В программе на ПК выбирается: Правая кнопка мышки на окне программы. Выбирается 3-й пункт сверху: Net Viewer (Сетевой просмотр) Еще раз нажимается правая кнопка мышки на окне программы, 3-й пункт сверху: Connect (Соединение). Выбираете в окне IP адрес устройства, сетевой порт для соединения и пароль, устанавливаемый в регистраторе на сетевой доступ (все настройки в регистраторе – в разделе настройки сети) При использовании сервиса DDNS, вводится имя устройства и пароль.

#### Внимание !!!!

IP адрес компьютера должен быть в диапазоне адресов видеорегистратора.

В сети не должен быть заблокирован доступ (с помощью файервола) к видеорегистратору по используемым IP адресу и порту.

Нажмите кнопку Пауза.

Выберите в меню 8-й сверху пункт: Выгрузка > Отметить начало

Перемотайте запись на момент окончания участка, который необходимо выгрузить.

#### Выберите в меню Выгрузка > Отметить конец

Вы выбрали необходимый для выгрузки участок.

## Спецификация

| Формат видео сигнала         | NTSC/PAL                                                   |                      |                         |  |
|------------------------------|------------------------------------------------------------|----------------------|-------------------------|--|
| Операционная система         | Embedded RTOS                                              |                      |                         |  |
| VGA выход                    | D-SUB 15Pin VGA                                            |                      |                         |  |
| Видео вход                   | BNC x 8 (1Vp-p 75 <b>Ω</b> )                               |                      |                         |  |
| Звуковой вход                |                                                            | RCA x 4, Line        | e-In                    |  |
| Видео выход                  | BNC                                                        | x 1(Main Monito      | or)                     |  |
| Звуковой выход               |                                                            | RCA x 1, Line        | -Out                    |  |
| Display                      | GU                                                         | I, Multi-Languag     | e                       |  |
| Cuopoori orofronzovug        | NTSC                                                       | 24                   | 0 кадров / сек (8 🗙 30) |  |
| Скорость отооражения         | PAL                                                        | 200                  | ) кадров / сек (8 × 25) |  |
| Скорость записи, кадров/сек  | NTSC                                                       |                      | 60                      |  |
| (Общая, делится на 4 камеры) | PAL                                                        |                      | 50                      |  |
| Режим работы                 | Триплекс (Запись, Вос                                      | произведение, с      | етевой доступ)          |  |
|                              | Отображения                                                | NTSC                 | 640 x 448               |  |
| Разрешение                   | Отооражения                                                | PAL                  | 640 x 544               |  |
| Тазрешение                   | Записи                                                     | NTSC                 | 640x224                 |  |
|                              | Jannen                                                     | PAL                  | 640x272                 |  |
| Формат сугатия               | Manutuunapauuuu                                            | Нормальное кач, 12кб |                         |  |
|                              | МІРЕС                                                      | Высокое кач-во,      | , 15кб                  |  |
|                              | MJI LO                                                     | Высшее кач-во, 20кб  |                         |  |
| HDD (Жесткий диск)           |                                                            | SATA H               | DD x 2, до 1.5 Тб       |  |
| Выгрузка части записи        |                                                            | USB                  |                         |  |
|                              | Режим                                                      | По времени/дате      | , по событиям           |  |
| Поиск                        | В полный экран                                             | Да                   |                         |  |
| Детекция движений            |                                                            | Да                   |                         |  |
| Детекция потери сигнала      |                                                            | Да                   |                         |  |
| Авто переключение            |                                                            | Да                   |                         |  |
| Звуковая сигнализация        |                                                            | Да                   |                         |  |
| Регулировка яркости          |                                                            | Да                   |                         |  |
| Регулировка контрастности    |                                                            | Да                   |                         |  |
| Управление РТZ               |                                                            | Да                   |                         |  |
| VGA выход                    | 640*480/800                                                | *600/1024*768/1      | 280*1024                |  |
| Сеть TCP/IP (LAN)            | Есть. Клиентский дос                                       | гуп, поддержка       | DDNS                    |  |
| Пропадание электропитания    | Режим автом. восстановления последнего сост.работы системы |                      |                         |  |
| Источник питания             | DC 12V / 4A(AC100V~240V 50/60HZ)                           |                      |                         |  |

## Совместимость с Жесткими дисками

В текущем приложении приведены только те жесткие диски, которые были протестированы производителем на данном устройстве. Можно использовать любые другие модели жестких дисков до 1500Gb объемом, но остается небольшая вероятность несовместимости с конкретной моделью.

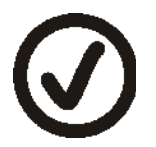

Рекомендуемые к использованию жесткие диски.

| Brand           | Maxtor         | Seagate      | HITACHI          | WD         |
|-----------------|----------------|--------------|------------------|------------|
| Емкость         | 250G           | 250G         | 250G             |            |
| Модель<br>Номер | STM32503 1 0AS | ST3250824AS  | HDT725025VLA3 80 |            |
| помер           | 320G           | 320G         | 320G             |            |
|                 | STM3 320820AS  | ST3 320620SV | HDT725032VLA3 60 |            |
|                 | 500G           | 500G         | 500G             | 500G       |
|                 | STM3 500630AS  | ST3 500320SV | 60WD5000AAKS     |            |
|                 |                | 750G         |                  | 750G       |
|                 |                | ST3750330AS  |                  | WD7500AAKS |
|                 |                |              | 1T               | 1T         |
|                 |                |              | HDS721010KLA330  | WD10EACS   |

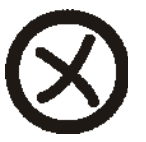

Не рекомендуемые к использованию жесткие диски

| SATA                       |                          |                     |
|----------------------------|--------------------------|---------------------|
| Brand                      | HITACHI                  | WD                  |
| Емкость<br>Модель<br>Номер | 750GB<br>HDS721075KLA330 | 250GB<br>WD2500AAJS |
|                            |                          | 320GB<br>WD3200AAKS |

## Время непрерывной записи на жесткий диск 500Gb

Данные о времени записи с 4 каналов, приводимые в таблице ниже, публикуются только для справки. В реальных условиях размер кадра зависит от изображения камеры, количества шумов и т.д и может существенно отличаться от таблицы.

| Recor<br>PA | ding Results in<br>AL Standard | 50кадр/сек<br>На уст-во. | 25кадр/сек<br>На уст-во. | 12кадр/сек<br>На уст-во. |
|-------------|--------------------------------|--------------------------|--------------------------|--------------------------|
| Стандарт    | Видео<br>Качество              | бк/канал                 | Зк/канал                 | 1.5к/канал               |
|             | Лучшее                         | 140 часов<br>(5 суток)   | 280 часов<br>(11 суток)  | 580 часов<br>(24 суток)  |
| PAL         | Высокое                        | 185 часов<br>(7 суток)   | 370 часов<br>(15 суток)  | 770 часов<br>(32 суток)  |
|             | Нормальное                     | 230 часов<br>(9 суток)   | 460 часов<br>(19 суток)  | 960 часов<br>(40 суток)  |

## Полезные советы

### Для увеличения громкости звукового сигнала:

Звуковой излучатель впаян на печатной плате и заклеен бумажкой с надписью: "+ Remove seal after washing ". При удалении этой бумажки громкость сигнала возрастет в 5-10 раз.

### Сервисное обслуживание:

Рекомендуется 1 раз в 4-12 месяцев (в зависимости от запыленности помещения) производить очистку видео регистратора от пыли с помощью пылесоса и проверять работоспособность вентилятора. В противном случае, из-за ухудшения теплообмена оборудование может выйти из строя.

### Подключение уличных видеокамер:

При подключении уличных видеокамер (особенно, с большой протяженностью трассы) настоятельно рекомендуется устанавливать перед вводом сигнала в видеорегистратор специализированные устройства грозозащиты. Это позволит существенно сократить вероятность выхода устройства из строя во время грозы. Выход оборудования из строя в результате внешнего воздействия высокого напряжения не подлежит гарантийному ремонту !!!!

# Повышение надежности системы: использование резервного электропитания.

Видео регистратор является высоконадежным устройством и может использоваться при сбоях электропитания. Он восстанавливает последнее рабочее состояние и продолжает работу в прежнем режиме.

Но у жестких дисков (HDD) при сбоях питания могут возникать ошибки, которые могут привести к порче архива видеозаписи или даже к выходу из строя самого жесткого диска.

При работе системы настоятельно рекомендуется использовать источники бесперебойного питания. Возможны следующие варианты:

- Использование компьютерного источника бесперебойного питания (UPS). Недорогие источники питания как правило позволяют продолжать работу системы при мощности нагрузки 250-500Wt (400-650WA) в течении 5-10 минут (в качестве элемента питания используется аккумулятор 7-12АЧ 12V. Мощность потребления видеорегистратора с жестким диском в штатном режиме составляет примерно 12-20Wt (с пиковым потреблением до 35Wt при включении. При работе с таким источником бесперебойного питания время работы (с учетом КПД источника при малых нагрузках) будет составлять от 40мин до 2.5 часов. Если к этуому же источнику питания подключить видеокамеры (5-10Вт: при 4 внутренних камерах и 12-50Вт при 4 уличных камерах) и ТFT монитор (40-70Вт), время работы системы снизится до до 15-40мин.
- 2. Использование источника резервного электропитания 12V не рекомендуется ! У видеорегистратора используется источник питания 12V. По идее, разумно было-бы взять резервный источник питания от ОПС с выходом 12V и использовать его вместо родного источника.

Но нужно принимать в к сведению следующие вещи:

- Напряжение питания источников для ОПС может быть до 14V

-При резервировании электропитания напряжение не стабилизируется, а берется напрямую от аккумулятора. И может быть в диапазоне от 10 до 14V (а в некоторых может снижаться вплоть до полного разряда аккумулятора).

Если для питания электроники самого видеорегистратора используется встроенный стабилизатор напряжения (и он волне может работать в этом диапазоне напряжений), то жесткий диск 3.5" использует в своей работе и 12V. Такой диапазон питающих напряжений может привести к его неисправности !!! В таком подключении можно использовать только !!! жесткий диск 2-2.5" (для ноутбука) не использующий напряжение 12V для своей работы.

**3.** Использование источника длительного бесперебойного электропитания: как пример: источники бесперебойного питания Inelt. Несколько линеек продукции рассчитаны на работу с внешним аккумулятором до 200АЧ.

Или наращиваемые UPS под 19" стойку APC. И т.д. В зависимости от емкости аккумуляторных батарей могут обеспечить работоспособность системы при перебоях в электропитании на срок до нескольких дней или даже недель.

| СЕРТИФИКАТ СООТВЕ                                                                                                    | тстви                                                                                    |
|----------------------------------------------------------------------------------------------------|------------------------------------------------------------------------------------------|
| PG CLETTIQUIKAT COULDE                                                                                                    |                                                                                          |
| Nº POCC KR.AB29.B19118                                                                                                    |                                                                                          |
| Срок действия с <sub>15.09.2009</sub> по <sub>1</sub>                                                                                                    | 8876299                                                                                  |
| ОРГАН ПО СЕРТИФИКАЦИИ<br>рег. № РОСС RU.0001.11AB29<br>ПРОДУКЦИИ "ЛСМ" ООО "ТРАНСКОНСАЛТИНГ"<br>123290, Москва, Причальный пр., 6, тел. (495) 9569938, факс (495)                                                                                                    | ) 2593317                                                                                |
|                                                                                                    |                                                                                          |
| ПРОДУКЦИЯ Устройства цифровой записи: видеорегистраторы                                                                                                    | /<br>/                                                                                   |
| торговой марки "CYFRON" модели по приложению бланк № 2316341.<br>Серийный выпуск                                                                                                    | код ОК 005 (ОКП<br>43 7291                                                               |
| СООТВЕТСТВУЕТ ТРЕБОВАНИЯМ НОРМАТИВНЫХ ДОКУМЕНТОВ                                                                                                    |                                                                                          |
| ГОСТ Р МЭК 60065-2005, ГОСТ Р 51558-2000 (П. п. 4.4, 4.5, 4.8,<br>4.9), ГОСТ Р 50009-2000, ГОСТ Р 51317.3.2-2006 (разд. 6, 7),<br>ГОСТ Р 51317.3.3-99                                                                                                    | код ТН ВЭД Росс<br>8521 90 000                                                           |
| ИЗГОТОВИТЕЛЬ<br>"CYFRON CO., LTD"<br>№1107, 688, Deungchon-Dong, Gangseo-Gu, Seoul, 157-754, Республи                                                                                                    | ка Корея                                                                                 |
| СЕРТИФИКАТ ВЫДАН<br>"CYFRON CO., LTD"<br>№1107, 688, Deungchon-Dong, Gangseo-Gu, Seoul, 157-754, Республи<br>+82-2-6097-7995                                                                                                    | ка Корея, тел.                                                                           |
| НА ОСНОВАНИИ                                                                                                    | 9/3/065 om                                                                               |
| 15.09.2009г.,<br>ИЛ "СТРОЙВЕНТМАШ" НП "Научно-исследовательский и технический цен<br>рег. № РОСС RU.0001.21МЛ30 от 25.11.2008, адрес: 115409, Москва,                                                                                                    | тр "СТРОЙВЕНТМАІ<br>Каширское ш., З                                                      |
| АОПОЛНИТЕЛЬНАЯ ИНФОРМАЦИЯ<br>50460-92 производится на потребительской упаковке или в товаросо<br>покументации, Апрес филиала завода-изготовителя по приложению бл<br>316342. Сертификат без приложений не действителен.<br>Зкема сертификации 3.<br>Ссертификации 3.<br>Ссертификации 3.<br>Ссертификации 3.<br>Ссертификации 3.<br>Ссертификации 3.<br>Ссертификации 4.<br>Подпись<br>КСПЕРТ<br>Подпись<br>А.Н<br>Подпись | ствия по ГОСТ Р<br>проводительной<br>анк №<br>• инициалы, фамилия<br>• инициалы, фамилия |

### СИСТЕМА СЕРТИФИКАЦИИ ГОСТ Р ГОССТАНДАРТ РОССИИ

### 2316341

### приложение

POCC KR.AB29.B19118

К сертификату соответствия №\_

Перечень конкретной продукции, на которую распространяется действие сертификата соответствия

| код ОК 005 (ОКП) | Наименование и обозначение                           | Обозначение документации,                                                                                                    |
|------------------|------------------------------------------------------|----------------------------------------------------------------------------------------------------|
| код ТН ВЭД СНГ   | продукции, ее изготовитель                           | по которои выпускается продукция                                                                                                    |
|                  | ИЗГОТОВИТЕЛЬ: "CYFRON CO., LTD"                      | 11                                                                                                    |
|                  | №1107, 688, Deungchon-Dong, Gangse                   | eo-Gu,                                                                                                    |
|                  | Seoul, 157-754, Республика Корея                     |                                                                                                    |
|                  |                                                      |                                                                                                    |
| 43 7291          | Устройства цифровой записи:                          |                                                                                                    |
| 8521 90 000 9    | видеорегистраторы торговой марки<br>"CYFRON" модели: |                                                                                                    |
|                  | DV-400, DV-400X, DV-400XL, DV-401                    |                                                                                                    |
|                  | DV-410, DV-410X, DV-410XL, DV-500                    |                                                                                                    |
|                  | DV-500XL, DV-501, DV-501XL, DV-800XL,                |                                                                                                    |
|                  | DV-810XL, DV-840XL, DV-1600XL,                       |                                                                                                    |
|                  | DV-1620XL, DV-1640XL, DV-1680XL,                     |                                                                                                    |
|                  | SA-16CV, SA-16CV/RW, DVR2V1, TA-00                   | 07s,                                                                                                    |
|                  | TA-264, USB-DVR, DVR2V1, , MP-10, MP-12,             |                                                                                                    |
|                  | MP-13, MP-31, MP-32, MP-33, MP-50                    |                                                                                                    |
|                  | QB-0104, QC-0104, QC-0204, QC-1108                   | 3                                                                                                    |
|                  |                                                      |                                                                                                    |
|                  |                                                      |                                                                                                    |
|                  |                                                      |                                                                                                    |
|                  |                                                      |                                                                                                    |
|                  |                                                      |                                                                                                    |
|                  |                                                      |                                                                                                    |
|                  |                                                      |                                                                                                    |
|                  |                                                      |                                                                                                    |
|                  |                                                      |                                                                                                    |
|                  |                                                      |                                                                                                    |
|                  |                                                      |                                                                                                    |
|                  |                                                      |                                                                                                    |
|                  |                                                      |                                                                                                    |
|                  |                                                      |                                                                                                    |
|                  |                                                      |                                                                                                    |
|                  |                                                      |                                                                                                    |
|                  |                                                      |                                                                                                    |
|                  |                                                      |                                                                                                    |
|                  |                                                      |                                                                                                    |
| WWW NPOQUE       |                                                      | $\sim$ 1                                                                                                    |
| an vas           |                                                      |                                                                                                    |
| для              |                                                      | IN/                                                                                                    |
| CEPTNONKATOB     |                                                      |                                                                                                    |
|                  | 1. 1.                                                |                                                                                                    |
|                  | Руковолитель органа                                  | М.В. Громов                                                                                                    |
| 2 20 100         | подпи                                                | сь инициалы, фамилия                                                                                                    |
| & CRUIII         | Moon                                                 | 11/10                                                                                                    |
| VN 10.0001       |                                                      | <i>ИИ</i> А.Н. Петушков                                                                                                    |
| *                | Эксперт                                              | A service of the service of the serv |
| ****             | одор                                                 | сь инициалы, фамилия                                                                                                    |